## راهنمای تمدید کتابهای در امانت

دانشگاه علوم يزشكي شهيد بهشتي

۱.برای تمدید کتابهای در امانت وارد سایت <u>https://dlib.sbmu.ac.ir</u> شوید.

برروی <mark>ورود</mark> کلیک نمایید.

۲. نام کاربری (شماره دانشجویی) و کلمه عبور (کد ملی) خود را وارد نمایید. سپس برروی ورود کلیک نمایید.

۳.بر روی پروفایل خود کلیک نمایید در پنجره باز شده مدارک در دست امانت را انتخاب نمایید.

۴. برای هر کتاب با کلیک بر روی عملیات و تایید تاریخ بازگشت، درخواست تمدید کتاب خود را ارسال نمایید.

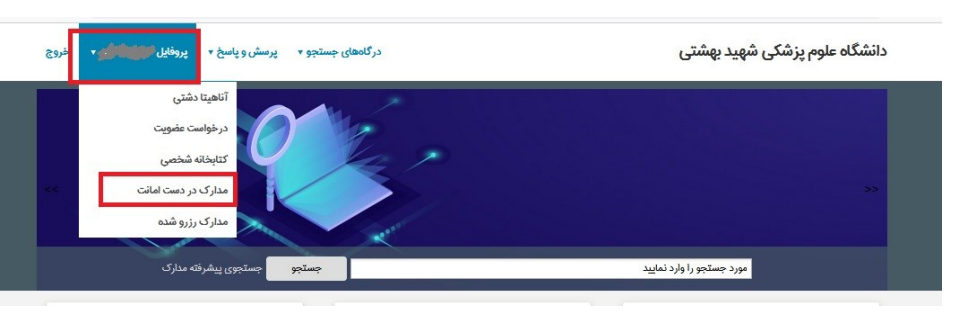

| an | Stalls dia                     | Cupito a la t | 10 1 E   | موا نگوراری                    | a constal al         | cilal cai | à. 17 17                  | ا: تاريخ    | Ne    | talet.        | متعاريك                                                 |     |
|----|--------------------------------|---------------|----------|--------------------------------|----------------------|-----------|---------------------------|-------------|-------|---------------|---------------------------------------------------------|-----|
|    | 330 0000                       | Ciges of the  | 191 - 22 | محل مطهداری                    | 0.11203 C0001        | Coron Ego | 6000                      | Colo Ji     | - the | Cip o Jam     | عوال مدر ت                                              | 000 |
|    | دانشکده<br>پرستاری و<br>مامایی | 502           |          | کتابخانه<br>دانشکده<br>پرستاری | مهتاب سادات<br>مهدوی | عادی      | ነፑ∙ሃ <b>Λ</b> •/ሥ•        | 15.4%       |       | <u>የ</u> ዓሥዋγ | راهنمای بالینی<br>شیردهی برای<br>پزشکان و<br>پیراپزشکان | 1   |
|    | دانشکده<br>پرستاری و<br>مامایی | 502           |          | کتابخانه<br>دانشکده<br>یرستاری | مهتاب سادات<br>مهدوی | عادى      | \}F+Y/1+/} <sup>#</sup> + | \F+Y/+Y/\*+ |       | 1908y         | پرستاری<br>مراقبتهای<br>ویژهی نوزدان                    | 2   |

تذکر: لطفاً تحت هیچ شرایطی تاریخ بازگشت را تغییر ندهید. در صورت تغییر تاریخ بازگشت درخواست تمدید تأیید نخواهد شد.

توجه: ارسال درخواست تمديد به منزله تمديد نمىباشد بلكه پس از تأييد توسط كتابخانه، تمديد صورت مىپذيرد

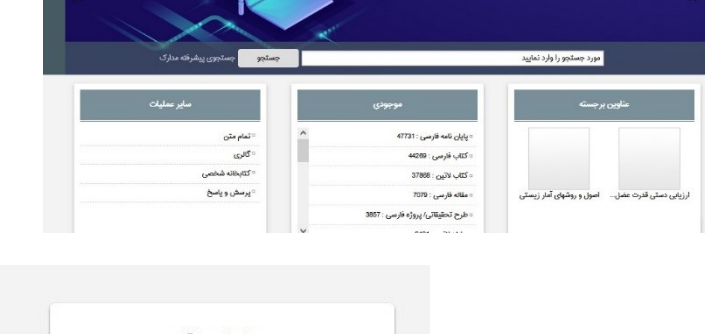

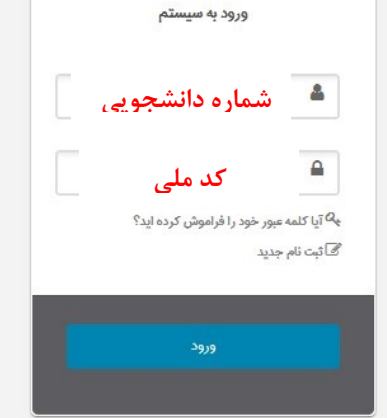

انصراف

تاييد

درگاههای جستجو 🔹 پرسش و پاسخ 🔹 ورود گېت نام